#### TIPOLOGIA VARIAZIONE "MODIFICA SEDE ACCREDITATA"

Qualora intervengano variazioni metrico strutturali nella sede operativa accreditatarispetto alle planimetrie presentate in fase di accreditamento, il soggetto è tenuto ad aggiornare tempestivamente, entro 30 giorni dall'avvenuta modifica, le relative informazioni e/o documentazione mediante registrazione sul sistema telematico.

Dovrà quindi essere inoltrata una richiesta di VARIAZIONE "MODIFICA SEDE" in tutte le seguenti situazioni:

- Riduzione/ampliamento metratura sede
- Modifica degli ambienti
- Modifica dei percorsi interni alla sede

#### PROCEDURA

Per attivare una VARIAZIONE "MODIFICA SEDE" il Legale Rappresentante dovrà accedere nell'account dell'ente, dal menù a tendina selezionare la voce "Variazione", si aprirà la seguente schermata

| Nuova      | Richiesta di Variazione                                           |                                      |                 |
|------------|-------------------------------------------------------------------|--------------------------------------|-----------------|
| <b>1</b> T | pologia di Variazione                                             | 2 Caricamento Documento di Richiesta | 3 Invio Pratica |
|            | Variazione tipologia accreditamento                               |                                      |                 |
|            | O Variazione macrotipologia accreditamento                        |                                      |                 |
|            | Variazione SEP                                                    |                                      |                 |
|            | O Variazione utenze speciali                                      |                                      |                 |
|            | Variazione sede accreditata                                       |                                      |                 |
|            | O Disattivazione o aggiunta sede accreditata                      |                                      |                 |
|            | O Variazione di denominazione e ragione sociale                   |                                      |                 |
|            | 🔘 Fusione, conferimento della società o di un suo ramo di azienda |                                      |                 |
|            |                                                                   |                                      |                 |
| AVA        | TT >                                                              |                                      |                 |

Dopo aver selezionato la tipologia di variazione "Variazione sede accreditata", il L.R. può proseguire con il caricamento della richiesta di variazione, selezionando il pulsante "Avanti".

Il sistema mostra un pannello dove è possibile caricare il documento contenente la richiesta di variazione, selezionando il pulsante "Carica Documento di Richiesta"

| Nuova Richiesta di Variazione |                                            |                 |
|-------------------------------|--------------------------------------------|-----------------|
| Tipologia di Variazione       | 2 Caricamento Documento di Richiesta       | 3 Invio Pratica |
|                               | 2 CARICA DOCUMENTO DI RICHIESTA VARIAZIONE |                 |
| < INDIETRO AVANTI >           |                                            |                 |

Il Fac-simile del "documento di richiesta variazione modifica sede" è disponibile nella sezione modulistica della formazione

http://www.regione.lazio.it/rl\_formazione/?vw=contenutidettaglio&id=214

Il Legale Rappresentante, dopo aver caricato nel sistema il fac-simile debitamente compilato e premuto il pulsante "Avanti", può inviare la richiesta di variazione selezionando il pulsante "Invia Richiesta"

| Nuova Richiesta di Variazione |                                      |                   |
|-------------------------------|--------------------------------------|-------------------|
| Tipologia di Variazione       | 🖉 Caricamento Documento di Richiesta | - 3 Invio Pratica |
|                               | RICHIESTA DI VARIAZIONE COMPLETA     |                   |
| < INDIETRO  ☐ INVIA RICHIESTA |                                      |                   |

L'istruttoria verrà automaticamente presa in carico dagli uffici preposti che, verificata la tipologia di richiesta e di modifica effettuata, invieranno all'ente, tramite sistema, una richiesta documentale per i documenti/metadati relativi alla Tab.A e Tab. C (organigramma delle 5 figure di governo).

L'Ente deve quindi procedere con il caricamento della documentazione necessaria: pertanto, dalla sua "scrivania", clicca sulla lente di ingrandimento a fianco della stringa relativa allo stato della pratica.

|                                                  | S.AC Sistema Accredita          | amento Formazione |                      |                    | ENTE SELEZIONATO: S.I.A. S.R.L - | RAPPR_LEG |
|--------------------------------------------------|---------------------------------|-------------------|----------------------|--------------------|----------------------------------|-----------|
| Scrivania                                        | Le mie pratiche                 | _                 |                      |                    |                                  |           |
| Ricerca E Consultazione     Primo Accreditamento | Id Pratica                      | Nome Ente         | Tipologia richiesta  | Stato              | Data invio pratica               | _         |
| Nuovo Ente                                       | SAC- 95494                      | ragione sociale   | Primo Accreditamento | In completamento   |                                  | Q         |
| C Nuovo Mantenimento                             | SAC- 95493                      | S.I.A. S.R.L      | Variazione           | In completamento   | 19/05/2020<br>05/05/2020         | <u>ର୍</u> |
| 관 Nuova Variazione                               | SAC- 95490                      | S.I.A. S.R.L      | Mantenimento         | In completamento   |                                  | <u> </u>  |
| Sedi Temporanee                                  | SAC- 95489                      | S.I.A. S.R.L      | Mantenimento         | In istruttoria     | 17/03/2020                       | ୍         |
| Dati Rappresentante                              |                                 |                   |                      | Elementi per pagin | a 5_ ❤ 1-5 di39   <b>《</b> ∢     | < > >I    |
|                                                  | Notifiche<br>Notifiche ricevute |                   |                      |                    |                                  |           |

Nella schermata che si apre, l'Ente – scendendo con il cursore – clicca su "Vai alla pratica",

|                      | S.AC Sistema Accreditamento Formazione                                                                   | 🖹 ENTE SELEZIONATO: S.I.A. S.R.L 👻 | RAPPR_LEG    |
|----------------------|----------------------------------------------------------------------------------------------------|------------------------------------|--------------|
| Scrivania            | Dettaglio Pratica                                                                                        |                                    |              |
| Ricerca E Consultazi | ne la la la la la la la la la la la la la                                                                |                                    | _            |
| Primo Accreditament  | 0 Pitrica Bagron Socile<br>SAC-95493 SIA S.R.L                                                           |                                    |              |
| Nuovo Ente           | Codex Ficale Petite NR<br>12345678988 12345678987                                                        |                                    |              |
| C Nuovo Mantenimento | Toologi d Accreditamento Teo Richesta<br>Accreditamento per attività finanziata e autorizzata Variazione |                                    |              |
| Huova Variazione     | Stato Data Imo Patica<br>In completamento 19/05/2020 12:49                                               |                                    |              |
| Sedi Temporanee      | Rchiesta d'Maracone<br>Disattivazione o aggiunta sede accreditata                                        |                                    |              |
| Dati Rappresentante  | Autodicharazione Variazione<br>DOC.docx                                                                  |                                    | *            |
|                      | Note Variazione                                                                                          |                                    |              |
|                      |                                                                                                    |                                    |              |
|                      |                                                                                                    | i VA                               | ALLA PRATICA |
|                      |                                                                                                    |                                    |              |
| 🔮 Modello Documedoc  | ↑ 🔮 FAQ Variazioni mdocx ↑                                                                               |                                    | Mostra tutto |

# quindi su "Sedi",

| App   | 🖸 YouTube 👩 Regio       | one Lazio - FO 👩 Outlook Web App 🚆 S.A.C. Login Page 👩 S.A.C Sistema di A 😻 Prosa 🔛 Istituto Piazza D.S.a 📀 Specialisti Assicuraz 💡 Maps M Gmail 📀 Prime Video | 33        |
|-------|-------------------------|----------------------------------------------------------------------------------------------------|-----------|
|       |                         | S.AC Sistema Accreditamento Formazione 💼 ENTE SELEZIONATO: SLA. S.R.L 🔹 💄                                                                                      | RAPPR_LEG |
| _     |                         | Seisziona ripologia.                                                                                                    |           |
|       | Scrivania               | Accreditamento per attività finanziata e autorizzata                                                                                                    |           |
|       |                         | Accreditamento per attività autorizzata                                                                                                    |           |
| ٩     | Ricerca E Consultazione | Seleziona Macro Tipologia:                                                                                                    |           |
|       | Drime Assessitements    | Percorsi di istruzione e formazione professionale per l'assolvimento del diritto/dovere all'istruzione e formazione                                            |           |
|       | Primo Accreditamento    | Formazione post diritto/dovere e formazione superiore                                                                                                    |           |
| Iller | Numer Parts             | ✓ Formazione continua                                                                                                    |           |
|       | Nuovo Ente              | Uterze speciali                                                                                                    |           |
| C     | Nuovo Mantonimonto      |                                                                                                    |           |
| 0     | Nuovo manterimento      |                                                                                                    |           |
| 72    | Nuova Variaziono        | Settori Professionali                                                                                                    |           |
| 2     | Nuova vanazione         |                                                                                                    |           |
|       | Sedi Temporanee         | Sedi                                                                                                    |           |
|       |                         | T T                                                                                                    |           |
|       | Dati Rappresentante     |                                                                                                    |           |
|       |                         |                                                                                                    |           |
|       |                         |                                                                                                    |           |
|       |                         | Tabela B                                                                                                    |           |
|       |                         |                                                                                                    |           |
|       |                         | ✓ Tabella C                                                                                                    |           |
|       |                         |                                                                                                    |           |
|       |                         |                                                                                                    |           |

## Modifica sede

|     |                                        | S.AC Sistem | na Accreditamento Formazione |       |                    | ENTE SELEZIONATO | D: S.I.A. S.R.L → 💄 RAPPR_LEG |
|-----|----------------------------------------|-------------|------------------------------|-------|--------------------|------------------|-------------------------------|
|     | Scrivania                              |             | Indirizzo                    | Сар   | Comune             | Provincia        | Modifica Sede                 |
| ٩   | Ricerca E Consultazione                |             | 🚫 piazza trilussa            | 00192 | BELMONTE IN SABINA | RIETI            | 1                             |
|     | Primo Accreditamento                   |             |                              |       |                    |                  |                               |
|     | Nuovo Ente                             | ۱ 📀         | Tabella 0                    |       |                    |                  |                               |
| C   | Nuovo Mantenimento                     | ۲ 📀         | Tabella B                    |       |                    |                  |                               |
|     | Nuova Variazione                       | ۲ 📀         | Tabella C                    |       |                    |                  |                               |
| C   | Sedi Temporanee<br>Dati Rappresentante | ۲ 😒         | Tabella D                    |       |                    |                  |                               |
|     |                                        | •           | Tabella E                    |       |                    |                  |                               |
|     |                                        | 0           | Validazione                  |       |                    |                  |                               |
|     |                                        | 0           | Autodichiarazione            |       |                    |                  |                               |
| 😫 N | Iodello Documedocx 🔷                   | FAQ Varia   | azioni mdocx                 |       |                    |                  | Mostra tutto X                |

## Quindi Dati di sede

|                         | S.AC Sistema Accreditamento Formazione |               |                       | TE SELEZIONATO: S.I.A. S.R.L -             | RAPPR_LEG |
|-------------------------|----------------------------------------|---------------|-----------------------|--------------------------------------------|-----------|
| Scrivania               |                                        |               |                       | TORNAA ELENCO                              | SEDI      |
| Ricerca E Consultazione | Anagrafica Sede                        |               |                       |                                            |           |
| Primo Accreditamento    | ndrizzo *<br>piazza trilussa           |               |                       |                                            | _         |
| Nuovo Ente              | Provinca *<br>RIETI                    | ⊂ina<br>▼ BEL | MONTE IN SABINA       |                                            | <u>•</u>  |
| C Nuovo Mantenimento    | Scala<br>1                             | Interno<br>1  | Cap *<br>00192        |                                            | - 1       |
| ∃≟ Nuova Variazione     | Telefono *<br>0647618620               | Fax<br>1234   | Email *<br>bgg@byy.it |                                            | - 1       |
| Sedi Temporanee         | Tipologia Secto *<br>Pubblica          |               |                       |                                            | •         |
| Dati Rappresentante     |                                        |               |                       |                                            |           |
|                         | Dati di Sede                           |               |                       | CO SEDI                                    | EDE       |
|                         |                                        |               |                       | Si kun kun kun kun kun kun kun kun kun kun |           |
|                         | ✓ Tabella 0                            |               |                       |                                            |           |
|                         |                                        |               |                       |                                            |           |

e procede al caricamento della documentazione richiesta.

| 0 | Dati di s | ede                                                                                                    |   |
|---|-----------|----------------------------------------------------------------------------------------------------|---|
|   | Ø         | A - INFORMAZIONI RIPORTATE NELL'AUTODICHIARAZIONE GENERATA DAL SISTEMA                                                                                                |   |
|   | 0         | A1 - DISPONIBILITÀ DEI LOCALI                                                                                                    |   |
|   |           | Selezione unopzione                                                                                                    | • |
|   |           |                                                                                                    |   |
|   |           | A1.1 - SCANSIONE DEL DOCUMENTO DI DISPONIBILITÀ ESCLUSIVA DEI LOCALI DELLA SEDE OPERATIVA PER ALMENO TRE ANNI A PARTIRE DALLA DATA DELLA DOMANDA DI<br>ACCREDITAMENTO |   |
|   |           |                                                                                                    | * |
|   |           |                                                                                                    |   |

Dopo aver terminato il caricamento di tutti i documenti e l'inserimento di tutti i metadati, il Legale Rappresentante deve:

- 1. procedere alla validazione della variazione, quindi
- 2. generare l'autodichiarazione, firmarla digitalmente e caricarla sul sistema
- 3. procedere all'invio della pratica

Di seguito sono illustrati gli step sopra numerati.

## 1. Procedere alla validazione

| 0 | Validazione                               |
|---|-------------------------------------------|
|   |                                           |
|   | Validazione completata con esito positivo |
|   |                                           |
| 0 | Autodichiarazione                         |
|   | Fine                                      |

Qualora la validazione avesse esito negativo, il sistema mostrerà il dettaglio dei campi e/o metadati errati o non congrui: in tal caso il Legale Rappresentante deve effettuare le opportune rettifiche e poi procedere alla validazione.

## 2. Generare l'Autodichiarazione, firmarla e caricarla

Se la validazione ha esito positivo, il Legale Rappresentante deve generare l'autodichiarazione selezionando il pulsante "Genera Autodichiarazione" e ricaricarla a Sistema firmata digitalmente selezionando il pulsante "Carica Autodichiarazione Firmata Digitalmente".

| 9 | Validazione                                     |
|---|-------------------------------------------------|
| 0 | Autodichiarazione                               |
|   | L GENERA AUTODICHIARAZIONE                      |
|   | 2 CARICA AUTODICHIARAZIONE FIRMATA DIGITALMENTE |
|   | Fine                                            |

## 3. Invio della Richiesta

Il Legale Rappresentante può quindi inviare la richiesta di variazione selezionando il pulsante "Salva tutto e Invia Richiesta".

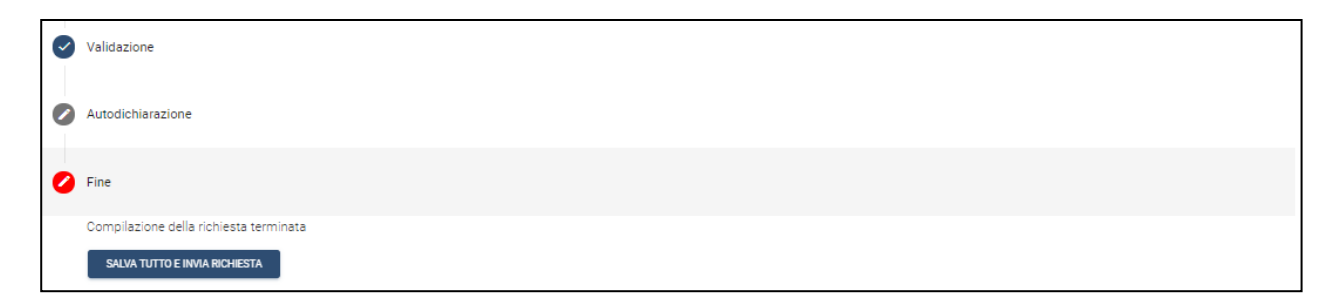

In caso di errore in uno dei passaggi precedenti il sistema non consente l'invio della pratica.

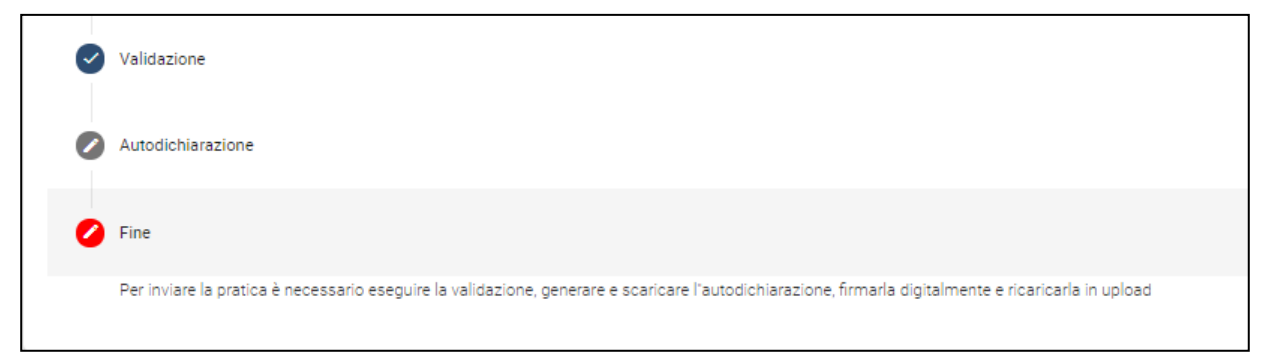

Nel caso in cui la pratica di variazione venga inviata con successo, si effettuano l'istruttoria documentale e l'audit in loco.

In caso di esito positivo, la Regione adotta la Determinazione dirigenziale di approvazione della variazione.

In caso di esito negativo, la Regione adotta la Determinazione dirigenziale di rigetto.

La determinazione dirigenziale viene pubblicata nella sezione atti amministrativi del sito regionale, consultabile all'indirizzo <u>http://www.regione.lazio.it/rl\_formazione/?vw=documentazione&cat=Atti+Amministrativi</u>

Per eventuali ulteriori quesiti o per supporto informatico o risoluzione guasti sul sistema, si consiglia di utilizzare i riferimenti appositamente approntati dalla Regione Lazio

http://www.regione.lazio.it/rl\_formazione/?vw=contenutidettaglio&id=122